Find available tables/seats in realtime for study groups.

Download the app called 'Spacewell Workplace' and use the following guide:

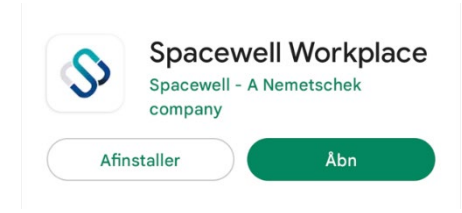

## Log in

| Username: | eaaa.student |
|-----------|--------------|
| Password: | eaaa1234     |

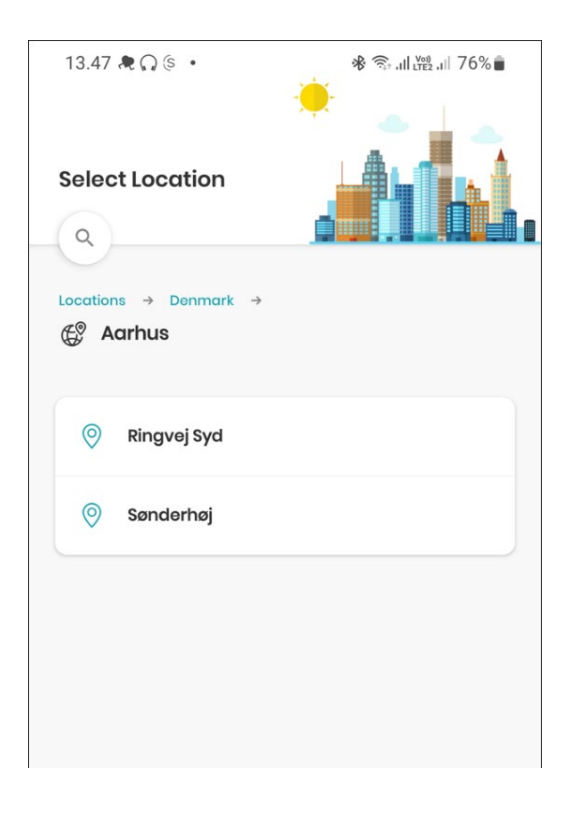

| 13.00 🗩 🖪 🥀 🔹       | 6            | Ձ 🕾 .⊪ .⊪ 53%∎ |  |  |  |
|---------------------|--------------|----------------|--|--|--|
| ÷                   | \$           |                |  |  |  |
|                     | Workplace    |                |  |  |  |
|                     |              |                |  |  |  |
| Hello, eaaa.student |              |                |  |  |  |
|                     |              |                |  |  |  |
| eaaa1234            |              | ø              |  |  |  |
| Forgot username c   | or password? |                |  |  |  |
|                     |              |                |  |  |  |
|                     |              |                |  |  |  |
|                     |              |                |  |  |  |
| v1.1.331            |              | Privacy Policy |  |  |  |
| LOGIN               |              |                |  |  |  |
|                     | $\bigcirc$   | <              |  |  |  |

Select location – you're always able to change this later by clicking the address on the front page. Click on the arrow to unfold the menu.

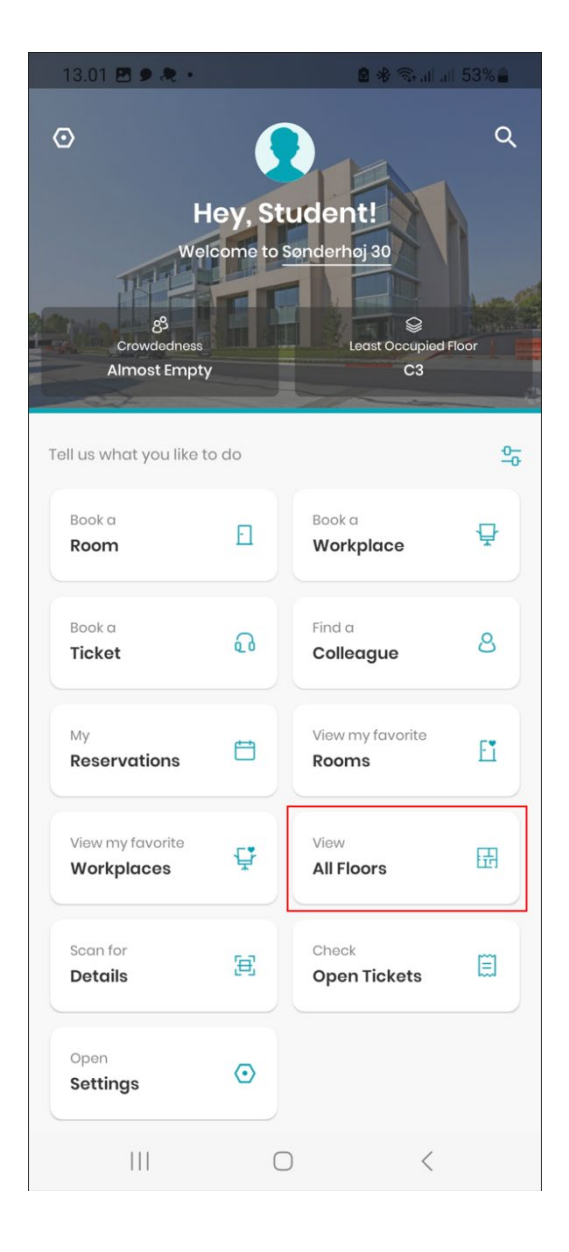

| 13.02 🧶 🤅 💰                                                                                                    | 13.02 💐 🤅 🔹 🔹 🔒                         |                            | 1 🛞 🖘 al al 53% 🔒 |  |  |
|----------------------------------------------------------------------------------------------------|-----------------------------------------|----------------------------|-------------------|--|--|
| Crowdedness<br>Almost Empty<br>Compared to Source and Compared Floor<br>Cast Occupied Floor<br>Cast Occupied Floor<br>Cas |                                         |                            |                   |  |  |
| Tell us what you lil                                                                                                    | ke to do                                |                            | <u>0</u> -        |  |  |
| Book a<br><b>Room</b>                                                                                                    | Ð                                       | Book a<br>Workplace        | Å                 |  |  |
| Book a<br><b>Ticket</b>                                                                                                    | ß                                       | Find a<br><b>Colleague</b> | 8                 |  |  |
| Here's some info t                                                                                                    | ere's some info that might interest you |                            |                   |  |  |
| Floors in Sønde                                                                                                    | rhøj 30                                 |                            |                   |  |  |
|                                                                                                    | C3                                      | 6/6 <sub>601</sub> 0/0     | ⊜ -70             |  |  |
| View all                                                                                                    |                                         |                            |                   |  |  |
| 111                                                                                                    | C                                       | ) <                        | C                 |  |  |

Select 'All Floors' – you're able to rearrange the menu. You can place 'All Floors' at the top to make it easier for future use.

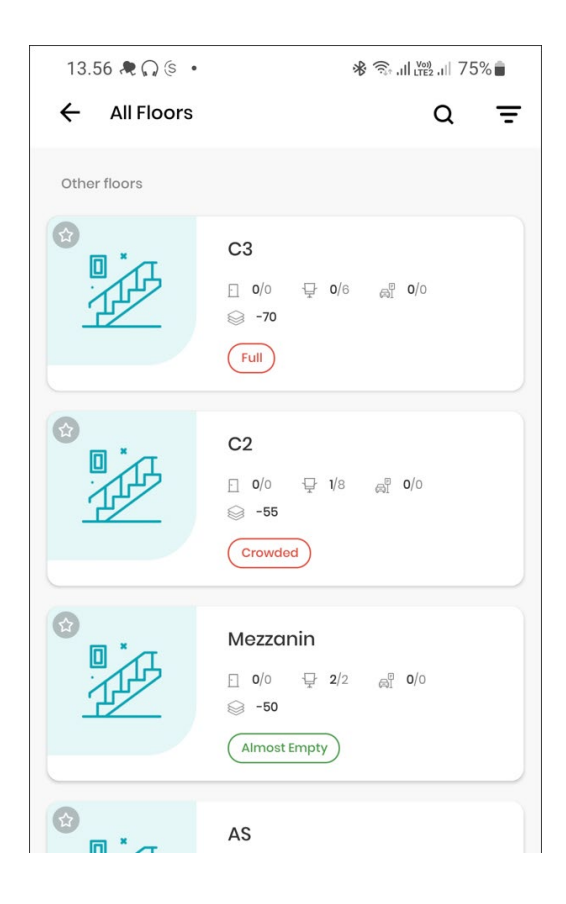

Select the floor you would like to view.

If the table icon is green, it means the table is available.

If the table icon is red, there will be an icon in the middle indicating how long ago the table was in use.

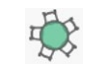

The table is available.

If the icon is dark grey, it means someone is currently sitting there.

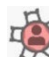

If the icon is light grey, it means the table was in use 5 minutes ago.

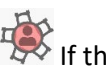

If the icon is nearly transparent, it means the table was in use 10 minutes ago.